## MAT 2377 Probability and Statistics for Engineers

## Instructions for accessing online exams on Mobius

To access the online exams on Mobius:

- (a) Log in your *BrightSpace* account.
- (b) Visit MAT2377 course homepage.
- (c) From the Navbar, click on *Content*.
- (d) On the left Navbar, click on the *Mobius Exam* module.
- (e) Click on one of the links below, which corresponds to your exam: Sample Midterm Midterm 2021W Final 2021W.

## **Remarks**:

- 1. Your MAT2377 Mobius exams can only be accessed within *BrightSpace* by the steps above. You will **not** be able to find the exam link via a separate Mobius App.
- 2. The first time that you take an online exam using Mobius, you will be asked to buy a Mobius licence. The license is valid for one year. If you have used it in the past for a different course, it may still be valid. When buying your Mobius license, please ensure that your browser accepts third party cookies. Otherwise, the window with payment information may not be displayed properly.
- 3. Make sure that you use your uOttawa.ca email on the Mobius registration form. The email address is case-sensitive and must match the one you use to log in to *Brightspace*.
- 4. Answers to Frequently Asked Questions (FAQ) about Mobius can be found here.